هيئة الزكاة والضريبة والجمارك Zakat,Tax and Customs Authority

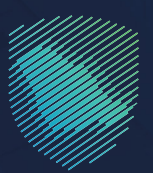

## دليل المستخدم **لآلية دفع ضريبة الاستقطاع**

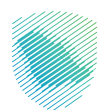

يوضح هـذا الدليـل آليـة دفع ضريبة الاسـتقطاع بعــد تقديــم الإقرار أو تعديلــه، وفـي حال وجود غرامـات أو جـزاءات، سـيتم إنشـاء فاتـورة سـداد تحتــوي علــــ رقــم الفاتــورة والمبلــغ المســتحق، وبإمــكان المكلــف ســداد المدفوعـات إمــا عــن طريـق الخدمـات المصرفيــة الإلكترونية، أو مــن خلال جهــاز الصـراف الآلي.

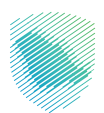

## خطوات الاستفادة من الخدمة

https://zatca.gov.sa الاحول إلى موقع هيئة الزكاة والضريبة والجمارك الإلكتروني: https://zatca.gov.sa

الضغط على «الخدمات الإلكترونية» من أعلى القائمة.

|            | لای الدخول الدخول العمیل جدید English تسجیل الدخول الدخول العمیل جدید الدخول الدخول العمیل الدخول العمیل الدخول العمیل الدخول العمیل الدخول العمیل الدخول العمیل الدخول العمیل الدخول العمیل الدخول العمیل الدخول العمیل الدخول العمیل الدخول العمیل الدخول العمیل الدخول العمیل الدخول الدخول الدخ | Q #≅ []                     | تاريخ مال من الحريق والدمان.<br>Zakat, Tax and Customs Authoniy          |
|------------|----------------------------------------------------------------------------------------------------|-----------------------------|--------------------------------------------------------------------------|
|            | التواصل الإعلامي - مركز المعرفة - اتصل بنا                                                                                                    | التعريفة الجمركية المتكاملة | عن الويلة ب الخدمات الإلكترونية ب الأنظمة واللوائح ب الفوترة الإلكترونية |
|            |                                                                                                    |                             |                                                                          |
|            |                                                                                                    |                             |                                                                          |
|            |                                                                                                    |                             | اطّلع علم الدليل الارشــــادم ر                                          |
|            |                                                                                                    |                             | لتطبيق هامش الربح على السلع المستعملة                                    |
|            |                                                                                                    |                             | (السيارات المستعملة المؤهلة)                                             |
| عط ھنے۔۔۔۔ |                                                                                                    |                             |                                                                          |
|            |                                                                                                    |                             | _                                                                        |
|            |                                                                                                    |                             | الخدمات الإلكترونية                                                      |
|            |                                                                                                    |                             |                                                                          |

3. اختيار «الخدمات الضريبية»، ثم «ضريبة الاستقطاع»، ثم الدخول إلى خدمة «دفع الضريبة».

| , الإعلامي 🗸 مركز المعرفة 🖌 اتصل | فة الجمر كية المتكاملة التواصل | <ul> <li>الفوترة الإلكترونية التعريد</li> </ul> | لإلكترونية 🗸 الأنظمة واللوائح | عن الهيئة 🗸 الخدمات ال        | هيئة الزخاة والضريبة والجمارك<br>Zakat, Tax and Customs Authority |
|----------------------------------|--------------------------------|-------------------------------------------------|-------------------------------|-------------------------------|-------------------------------------------------------------------|
|                                  |                                | يسية للبوابة                                    | الخدمات الرئ                  |                               |                                                                   |
| ×                                | ιkz                            | SAR                                             | $\cap$                        | A                             | 8===                                                              |
| inter and offer the              | <u></u><br>「<br>」              |                                                 |                               |                               |                                                                   |
| ומצוק שודרוס                     | and Contra                     | الكذهات الطريبية                                | الحدمات الجمرحية              | الحدمات الركوية               | צט ועדשט                                                          |
| 👳 ضريبة التصرفات العقارية        | 👹 ضريبة الاستقطاع              | ريبة السلع الانتقائية                           | منشآت الأجنبية 🔍 🔍 ص          | ضريبة الدخل على ال            | 🔯 ضريبة القيمة المضافة                                            |
|                                  |                                | وف تتعامل معه                                   | النشاط الذي س                 |                               |                                                                   |
| الکل (5)                         | طلب قرار تفسيري (1)            | الاسترداد (1)                                   | (۱) الدفع و                   | تقديم الإقرار                 | الاكثر استخدام (2)                                                |
|                                  |                                |                                                 |                               |                               |                                                                   |
|                                  |                                | المتاحة                                         | الخدمات                       |                               |                                                                   |
| Q                                |                                |                                                 |                               | البحث في الخدمات              | \$ ترتيب حسب                                                      |
|                                  |                                |                                                 |                               |                               |                                                                   |
|                                  |                                |                                                 |                               |                               |                                                                   |
|                                  |                                |                                                 |                               |                               |                                                                   |
|                                  |                                |                                                 |                               |                               |                                                                   |
|                                  | سيرى                           | طلب قرار تف                                     | دفع الضريبة                   | تقطاع                         | تقديم إقرار ضريبة الاس                                            |
|                                  |                                |                                                 |                               |                               |                                                                   |
|                                  |                                |                                                 |                               |                               | _                                                                 |
| أضف تعليق                        | ومات المطلوبة.                 | نحة الحالية، يرجى ملء المعلو                    | و ملاحظات حول الخدمات أو الصد | ت <b>راحات</b> لأي استفسار أر | التعليقات والاقا                                                  |
|                                  |                                |                                                 |                               |                               |                                                                   |

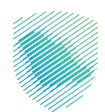

4. تسجيل الدخول بالرقم المميز أو البريد الإلكترونـي وكلمـة المـرور للشـركات و المؤسسـات، أو عـن طريـق منصـة النفـاذ الوطنـي الموحـد للأفـراد.

| Oddasta kupida Boži Kupi<br>Zana Tra se Contro Laboury                                                                                                    |                                                                                                    |
|----------------------------------------------------------------------------------------------------|----------------------------------------------------------------------------------------------------|
| تسجيل الدخول<br>مرحبًا بك من تجربة هيئة الركاة والغربية والجمارك الرقمية الجديدة                                                                                                    |                                                                                                    |
| الإقم المميز أو البريد الإنكتروني<br>المحمد المعرور<br>من سبت كلمة المرور أو اسم المستخدم؟ تغيير رقم الجوال<br>السجال الدخيل<br>المراحلة الجمير<br>الرحلات التعليمية<br>الرحلات التعليمية<br>من المعنومان<br>سياسة الجمومية | برین می از مراجع می از مراجع می<br>مراجع می از مراجع می از مراجع می از مراجع می از مراجع می از مراجع می از مراجع می از مراجع می از مراجع می می از مراجع می از مراجع می از مراجع می از مراجع می از مراجع می از مراج<br>مراجع می از مراجع می از مراجع می از مراجع می از مراجع می از مراجع می از مراجع می از مراجع می از مراجع می از مراجع می از مراجع |
|                                                                                                    |                                                                                                    |

5. إدخال رمز التحقق المرسل في رسالة نصية على جوالك.

| ciferaling kapating Kinga Kapating<br>Zaka, Tao ant Cantons Antoniny                                                                                                  |                                                                        |
|----------------------------------------------------------------------------------------------------|------------------------------------------------------------------------|
| נענא >                                                                                                    |                                                                        |
| رمز التحقق<br>الرجاء إدخال رمز التحقق المرسل من خلال الرسائل النصية على الجوال<br>رقم الجوال 20000000000<br>مواد<br>مواد الحال الحال الحال الحال من ثلاث مود بشغل خاص |                                                                        |
| bio (nell and                                                                                                    | اللالتزامات<br>لا تفوت أن إلتزام مع تقويم الانتزامات الجديد<br>• • • • |

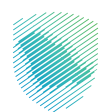

6. الضغط علـى «الفواتيـر الغيـر مدفوعـة» مـن أعلـى القائمـة، ثـم اختيـار «ضريبـة الاسـتقطاع» المـراد سـدادها مـن خـلال الضغـط علـى «ادفـع الآن».

| 다. Company name 🕲   ⑦ 🛞 다. 🖻           |                                                            |                                         |                    |                                    |                                           |                         |              | انتقل إلى الشاشة القديمة        | ميثة الرخاة والخربية والجمارك<br>Zakit,Tax and Customs Arehoity |
|----------------------------------------|------------------------------------------------------------|-----------------------------------------|--------------------|------------------------------------|-------------------------------------------|-------------------------|--------------|---------------------------------|-----------------------------------------------------------------|
|                                        |                                                            | والأمالي                                | فات الرحلات التع   | الإعتراضات والمراجع                | ترداد المدفوعات خطة تقسيط                 | لفواتير الغير مدفوعة اس | ت كشف الحساب | إدارة الزكاة والضرائب الإقراران | لوحة البيانات الالتزامات                                        |
|                                        |                                                            |                                         |                    |                                    | لغير مدفوعة                               | الفواتير ا              |              |                                 |                                                                 |
|                                        |                                                            | يتقطاع                                  | ضريبة الان         | ضريبة الدخل                        | الير الزكاة                               | جميع الف                |              |                                 |                                                                 |
|                                        |                                                            |                                         |                    |                                    | 75,750.00 ريال سعودى                      | التزاماتي :             |              |                                 |                                                                 |
|                                        | $\mathbf{O}$                                               |                                         |                    |                                    | فوعة () مدفوعة جزئيا                      | 🔝 غیر مد                |              |                                 |                                                                 |
|                                        | سالومة مزغا 🔴 غير سالومة ا                                 |                                         |                    |                                    |                                           |                         |              |                                 |                                                                 |
|                                        |                                                            |                                         |                    |                                    |                                           |                         |              |                                 |                                                                 |
| ······································ | # <u> </u>                                                 |                                         |                    |                                    |                                           | بحث                     |              |                                 |                                                                 |
| لعمل                                   | مبلغ الفاتورة<br>المستحقة                                  | المبلغ<br>المدفوع                       | تاريخ<br>الاستحقاق | الفترة الخاضعة للضريبة             | الوصف                                     | لوع الضريبة             |              |                                 |                                                                 |
| ادفع الآن                              | 75,000.00 ریال<br>سعودی                                    | 0.00 ریال 75,000.00 ریال<br>سعودی سعودی | 11-<br>رمضان-1444  | 01- شعبان-1444 - 30-<br>شعبان-1444 | ضريبة استقطاع                             | ضريبة<br>الاستقطاع      |              |                                 |                                                                 |
| لدفع الآن                              | 750.00 נער (גער און אין אין אין אין אין אין אין אין אין אי | 0.00 ریال 750.00 ریال<br>سعودی          | 11-<br>رمضان-1444  | 01- شعبان-1444 - 30-<br>شعبان-1444 | غرامة التأخر فى السداد - ضريبة<br>استقطاع | ضريبة<br>الاستقطاع      |              |                                 |                                                                 |
| 2/2                                    |                                                            |                                         |                    |                                    |                                           |                         |              |                                 |                                                                 |
|                                        |                                                            |                                         |                    |                                    |                                           |                         |              |                                 |                                                                 |

7. ستظهر للمكلف بيانات الفاتورة وبعد الاطلاع، اضغط على «التالي».

| ×                                                              |                                                                    |                                                | ع الفاتورة                                    |
|----------------------------------------------------------------|--------------------------------------------------------------------|------------------------------------------------|-----------------------------------------------|
| [[] <mark>غیر مدفوع</mark><br>تاریخ الاستحقاق<br>11-رمضان-1444 | <b>750.00 ريال سعودي</b><br>غرامة التأخر في السداد - ضريبة استقطاع | آغیر مدفوع<br>تاریخ الاستحقاق<br>11-رمضان-1444 | <b>75,000.00 ريال سعوداي</b><br>ضريبة استقطاع |
| التالي                                                         |                                                                    | اخران يجب دفعها سوياً.                         | ملاحظة : هذه الفاتورة مرتبطه بالتزامات        |

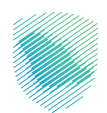

8.اختيار وسيلة الدفع: (مدس/سداد) مع ملاحظة أن الدفع عبر مـدس متـاح حتـــ مبلـغ (20) ألـف ريـال أو أقـل.

| ×         |             |                            |                 |                                  | انورة                                                     | دفع الف                |                          |             |           |             |
|-----------|-------------|----------------------------|-----------------|----------------------------------|-----------------------------------------------------------|------------------------|--------------------------|-------------|-----------|-------------|
|           | ال سعودين   | ij 10,498.50               |                 |                                  | المبلغ الاجمالي                                           | لة استرد<br>المُواتير  | الفواتير الغير مدفو:<br> | كنتف الحساب | الإفرارات | اة والضرائب |
| <         |             |                            |                 |                                  |                                                           | م<br>م                 |                          |             |           |             |
|           |             | يـد/د                      | U               |                                  | مدی<br>mada                                               | لتزاماتي               | I                        |             |           |             |
| ## ##     |             | الدفع عن طريق سداد         |                 | ەر                               | الدفع عن طريق م                                           |                        |                          |             |           |             |
|           |             |                            |                 |                                  |                                                           |                        |                          |             |           |             |
|           |             | סגוש וומויפינס וומושבסט    | باريح الاستحقاق | الفترة الحاضعة للضريبة           | ومت                                                       | بوع بصريته             |                          |             |           |             |
| ادفع الآن | Jul oc de3  | 405,000.00 ريال 405,000.00 | 2020-jinégi-15  | 01-سېتمېر-2020 - 31- 2020        | ضريبة السلع النتقانية                                     | ضريبة السلع الانتقالية |                          |             |           |             |
| ادمع اللن | (Edd zo The | 10,498.50 ریال سعودیں      | 15-مازس-2020    | 01-يناير -2020 - 29 - غيراير -01 | ضريبة السلع النتقلية                                      | ضريبة السلع النتقالية  |                          |             |           |             |
| ادفع الآن | (Editor Mt  | 00.000,5 (یال سعودی        | 14 مىراير- 2022 | 01- نومميز -2021 - 31 - 2021     | غرامة التأخر مى تقديم الإقرار - خريبة<br>السلع الانتقائية | فريبة السلع التنقائية  |                          |             |           |             |

9. فـي حـال اختيـار الدفـع مـن خـلال سـداد سـيظهر لـك رقـم فاتـورة السـداد لاسـتكمال عمليـة الدفـع مـن خـلال نظـام سـداد للمدفوعـات.

| دفع الفاتورة                                                            | ×                                                                                  |
|-------------------------------------------------------------------------|------------------------------------------------------------------------------------|
|                                                                         |                                                                                    |
| مراجعة تفاصيل فاتورة سداد                                               |                                                                                    |
| رقم فاتورة سداد<br>رقم المفوتر                                          |                                                                                    |
| المبلغ الإجمالي                                                         |                                                                                    |
| ل<br>تعهد                                                               |                                                                                    |
| بسدادهم تنقانوره من خلال تصام سداد سوف ينم إصد<br>بصحة معلومات الإقرار. | سهاده الرکاه لکم الیا می کال عدم وجود الترامات اکران. إن سداد الفاتوره یعتبر إمرار |
| يغلىق                                                                   |                                                                                    |
|                                                                         |                                                                                    |

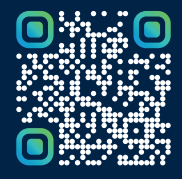

امسح هـــذا الكـود للاطّلاع علــــى آخر تحديث لهـذا المستند وكــافة المستندات المنـشورة أو تفضل بزيارة الموقع الإلكتروني zatca.gov.sa